## Fiche procédure n° 26 : Visualiser les commandes clients soldées

| Opérations                                                                 | Manipulations                                                                                                    |                                            |
|----------------------------------------------------------------------------|----------------------------------------------------------------------------------------------------|--------------------------------------------|
| Activer le module<br>« Visualisation des<br>commandes clients<br>soldées » | Cliquer sur le me<br>« Traitements »<br>Cliquer sur le me<br>« Traitements »<br>Cliquer sur l'optic<br>« Commandes cl<br>Cliquer sur l'optic<br>« Visualisation de<br>commande »<br>Cliquer sur<br>« Commande sol                                                                                                    | inu<br>on<br>lients »<br>on<br>e<br>Idée » |
| Sélectionner la                                                            | Cliquer sur le numéro                                                                                                    | ) de la                                    |
| commande désirée                                                           | Sortir de la fenêtre par la touche                                                                                                    | voulez<br>Jscule)                          |
| Visualiser le                                                              | Visualiser la                                                                                                    |                                            |
| contenu de la<br>commande                                                  | Consultantion<br>See to be used to be used to be used<br>And the use of the used to be used<br>The used to be used to be used<br>The used to be used to be used to be used<br>The used to be used to be used to | ée                                         |
| Imprimer la                                                                | Cliquer sur « l'Imprimante »                                                                                                    |                                            |
| visualisée                                                                 | Charges Pashan Cocher « Imprimante »                                                                                                    |                                            |
|                                                                            | Cliquer sur « Ok »                                                                                                    |                                            |
|                                                                            | Cocher « Abandon »                                                                                                    |                                            |
|                                                                            | Cliquer sur « Ok »                                                                                                    |                                            |
| Revenir au menu                                                            | Cliquer sur la « Porte de sortie »                                                                                                    |                                            |